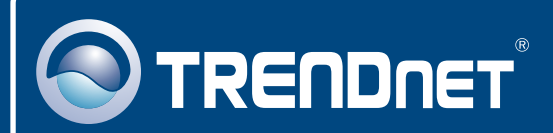

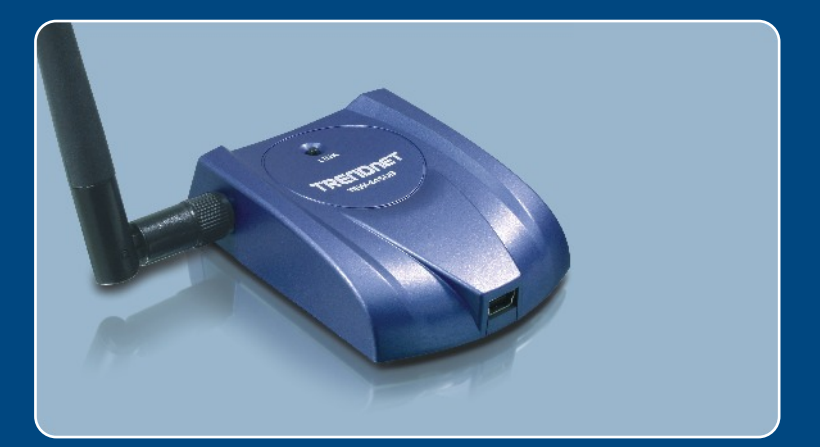

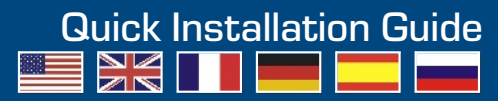

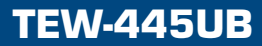

## **Table of Contents**

| English                   | 1 |
|---------------------------|---|
| 1. Before You Start       | 1 |
| 2. How to Install         | 2 |
| 3. Wireless Configuration | 5 |
| Troubleshooting           | 7 |

# 1. Before You Start

|  | Package Contents                                                                                                    |
|--|----------------------------------------------------------------------------------------------------|
|  | <ul> <li>TEW-445UB</li> <li>Utility &amp; Driver CD-ROM</li> <li>Quick Installation Guide</li> <li>2 dbi Detachable Antenna</li> <li>USB 2.0 Extension Cable<br/>(Type A to Mini-B)</li> </ul> |

### System Requirements

- CD-ROM Drive
- · Computer with an available USB 1.1 or 2.0 port
- · CPU: 300 MHz or above
- · Memory: 32MB or above
- Windows XP/2000/ME/98SE

## **Application**

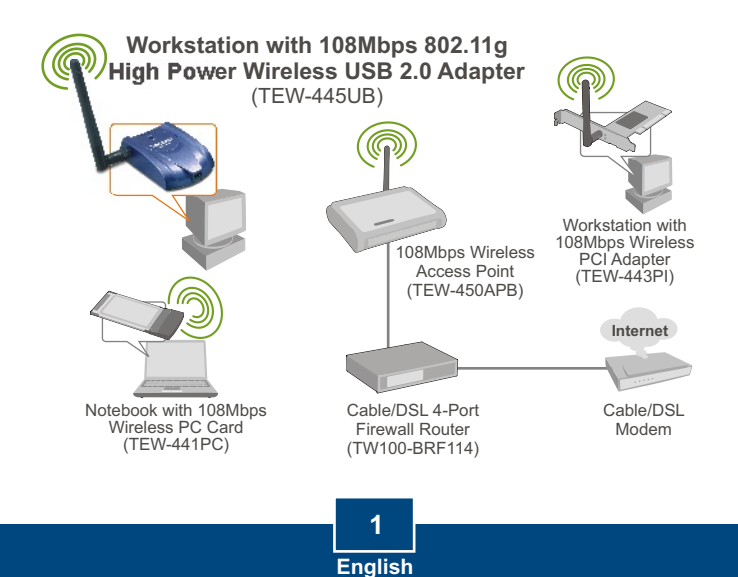

# 2. How to Install

**Important!** DO NOT connect the Wireless USB Adapter to your computer until instructed to do so.

1. Insert the Utility & Driver CD-ROM into your computer's CD-ROM Drive and then click Install Utility & Driver. Then click Windows 2000/XP.

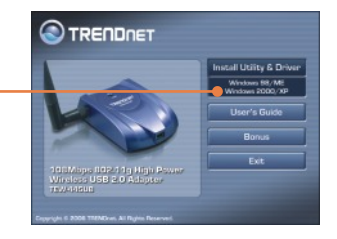

2. Click Run.

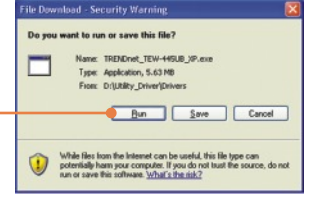

3. Click Run.

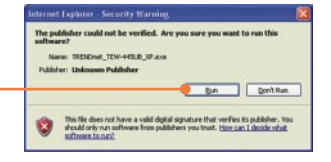

4. When you reach this screen, select Install Client Utilities and Drivers and then click Next.

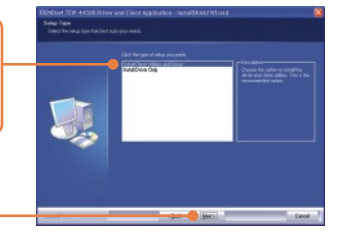

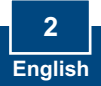

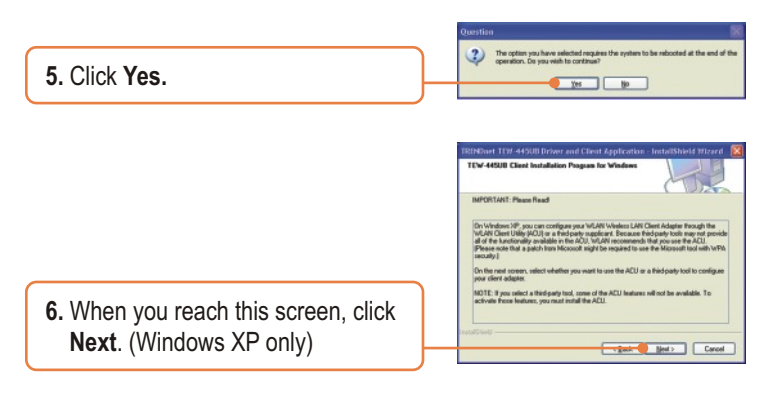

7. Select WLAN Client Utility (ACU) and Supplicant and then click Next. (Windows XP only)

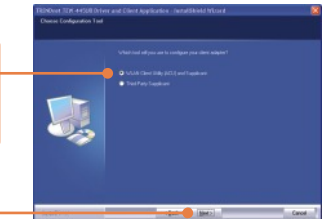

<u>Note:</u> The TEW-445UB is hot-pluggable, you can connect or disconnect the TEW-445UB while the computer is on.

8. Plug in the provided USB cable into the TEW-445UB and into an available USB plug on your computer.

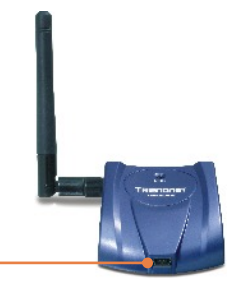

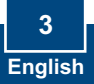

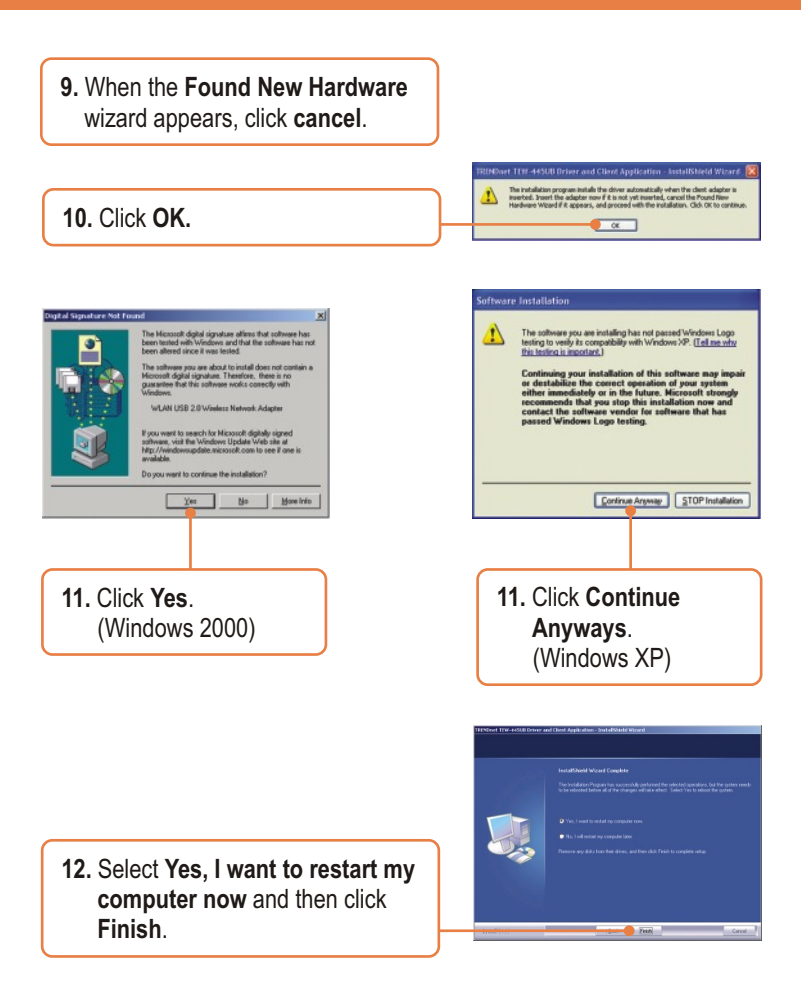

Your installation is now complete.

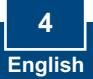

# 3. Wireless Configuration

<u>Note:</u> Wireless configuration requires a 802.11g or 802.11b Access Point (for Infrastructure Mode) or another 802.11g wireless adapter (for Ad-Hoc/Peer-to-Peer networking mode).

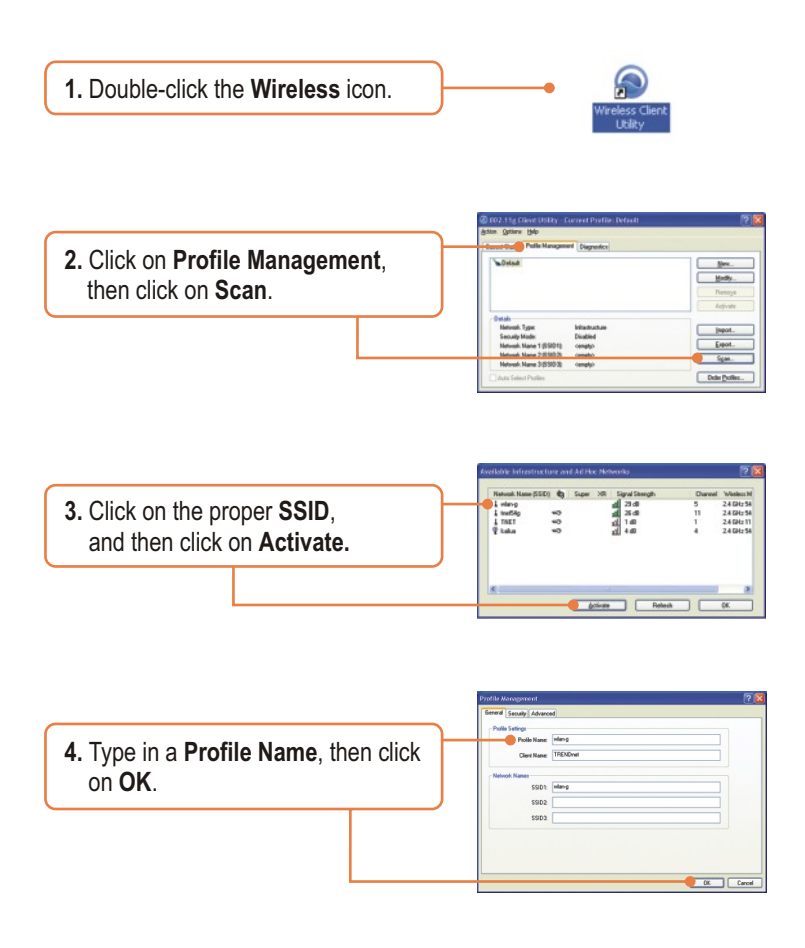

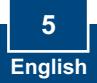

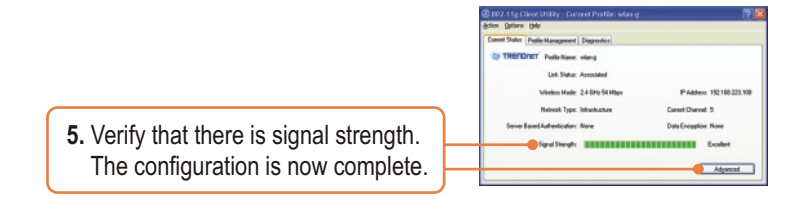

### Wireless installation is now complete.

For detailed information regarding the TEW-445UB configuration and advanced settings, please refer to the User's Guide included on the Utility & Driver CD-ROM or TRENDnet's website at www.trendnet.com

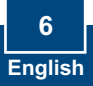

# Q1: I inserted the Utility & Driver CD-ROM into my computer's CD-ROM Drive and the installation menu does not appear automatically. What should I do?

A1: If the installation menu does not appear automatically, click Start, click Run, and type D:\setup.exe where "D" in "D:\setup.exe" is the letter assigned to your computer's CD-ROM Drive. And then click OK to start the installation.

#### Q2: When I open up the utility, all the buttons are greyed out.

A2: Verify that the device is installed properly. Right click on My Computer -> Properties. Click on Hardware, then Device Manager. Double click on Network Adapters. Make sure that WLAN USB 2.0 Wireless Network Adapter is listed and there is no yellow question mark or exclamation point. Also perform a reboot on the computer.

#### Q3: When I click on Scan, I can not see my SSID.

A3: Log on to your wireless router or access point and make sure that the SSID broadcast option is not disabled. Make sure the wireless light on your wireless router or access point is on.

#### Q4: I completed all the steps in the Quick Installation Guide, but my Wireless USB Adapter isn't connecting to my access point. What should I do?

A4: First, verify that the Network Name (SSID) matches your wireless router or wireless access point's SSID. Second, check your TCP/IP properties to ensure that Obtain an IP address automatically is selected. Third, click **Profile Management -> Scan** in the Wireless Client Utility to check and see if there are any available wireless networks listed.

#### Q5: The utility program shows good signal strength, but I can not get onto the Internet.

A5: First, log on to your wireless router or access point and check to see if encryption is enable. If encryption is enabled, go to Profile Management -> Modify -> Security. Select the proper Security Options, click on configure, then put in the proper encryption key. Then click Ok. Second, make sure to disable any firewall programs. Third, make sure that your router is properly configured for Internet.

If you still encounter problems or have any questions regarding the TEW-445UB, please refer to the User's Guide included on the Utility CD-ROM or contact TRENDnet's Technical Support Departmen

### Certifications

This equipment has been tested and found to comply with FCC and CE Rules. Operation is subject to the following two conditions:

(1) This device may not cause harmful interference.

(2) This device must accept any interference received. Including interference that may cause undesired operation.

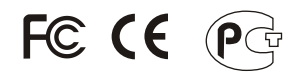

Waste electrical and electronic products must not be disposed of with household waste. Please recycle where facilities exist. Check with you Local Authority or Retailer for recycling advice.

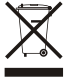

NOTE: THE MANUFACTURER IS NOT RESPONSIBLE FOR ANY RADIO OR TV INTERFERENCE CAUSED BY UNAUTHORIZED MODIFICATIONS TO THIS EQUIPMENT. SUCH MODIFICATIONS COULD VOID THE USER'S AUTHORITY TO OPERATE THE EQUIPMENT.

### ADVERTENCIA

En todos nuestros equipos se mencionan claramente las caracteristicas del adaptador de alimentacón necesario para su funcionamiento. El uso de un adaptador distinto al mencionado puede producir daños fisicos y/o daños al equipo conectado. El adaptador de alimentación debe operar con voltaje y frecuencia de la energia electrica domiciliaria existente en el pais o zona de instalación.

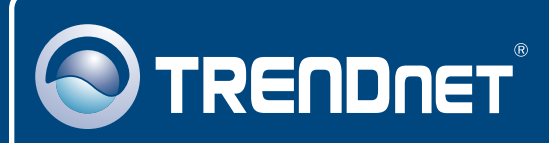

# TRENDnet Technical Support

### US · Canada

**Toll Free Telephone:** 1(866) 845-3673 24/7 Tech Support

Europe (Germany • France • Italy • Spain • Switzerland • UK)

Toll Free Telephone: +00800 60 76 76 67

English/Espanol - 24/7 Francais/Deutsch - 11am-8pm, Monday - Friday MET

### Worldwide

Telephone: +(31) (0) 20 504 05 35

English/Espanol - 24/7 Francais/Deutsch - 11am-8pm, Monday - Friday MET

## **Product Warranty Registration**

Please take a moment to register your product online. Go to TRENDnet's website at http://www.trendnet.com

## TRENDNET

20675 Manhattan Place Torrance, CA 90501 USA

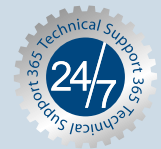

Copyright ©2006. All Rights Reserved. TRENDnet.